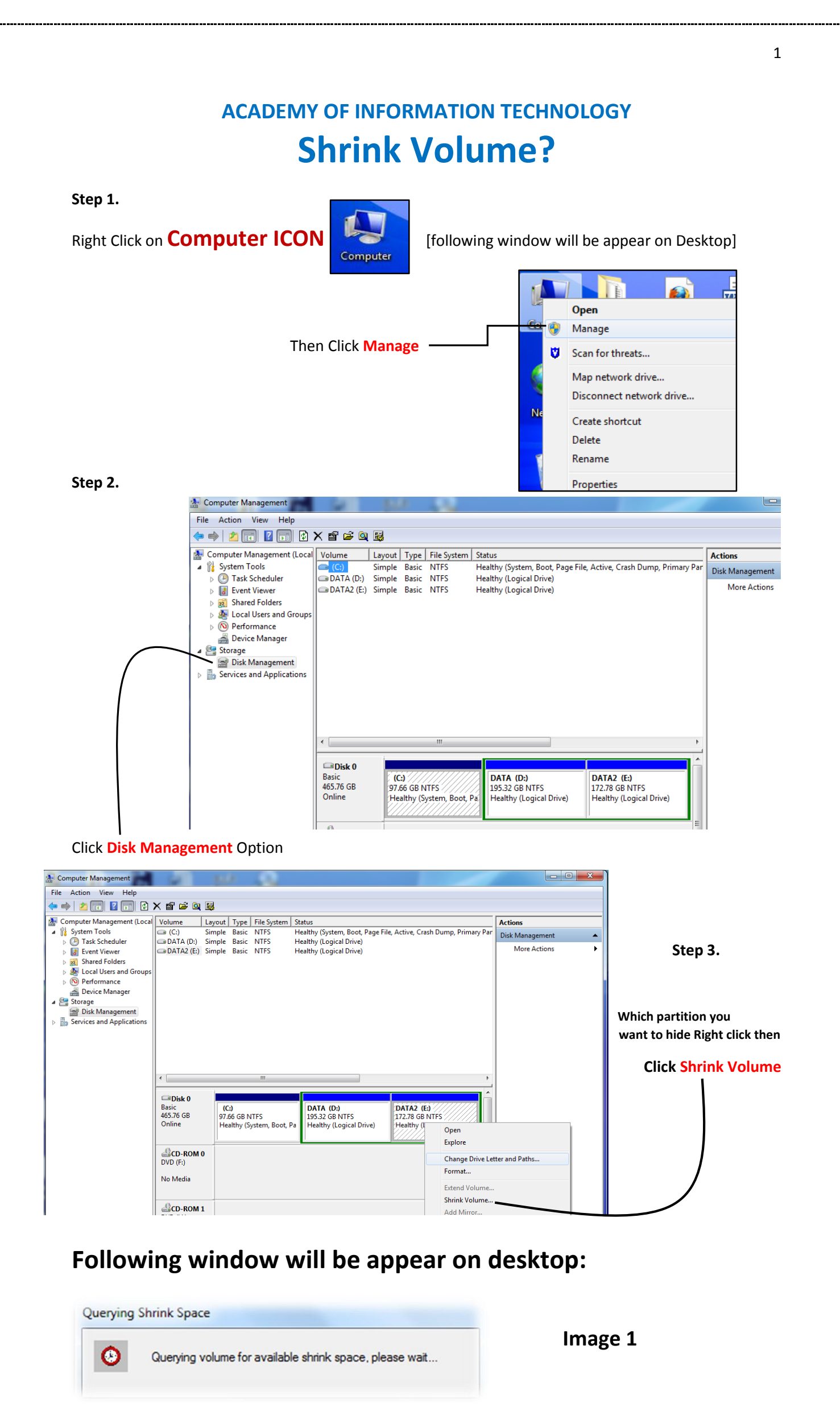

Shrink E: 176926 Total size before shrink in MB: Image 2 27837 Size of available shrink space in MB: 27837 Enter the amount of space to shrink in MB: 149089 Total size after shrink in MB: You cannot shrink a volume beyond the point where any unmovable files are located. See the "defrag" event in the Application log for detailed information about the operation when it has completed. **Type Space Here for Partition** Example **5000** See Shrink a Basic Volume in Disk Management help for more information. Shrink Cancel 176926 Total size before shrink in MB: 27837 Size of available shrink space in MB: 5000 Enter the amount of space to shrink in MB: 171926 Total size after shrink in MB: You cannot shrink a volume beyond the point where any unmovable files are located See the "defrag" event in the Application log for detailed information about the operation when it has completed. See Shrink a Basic Volume in Disk Management help for more information. Click Shrink Button Shrink Cancel

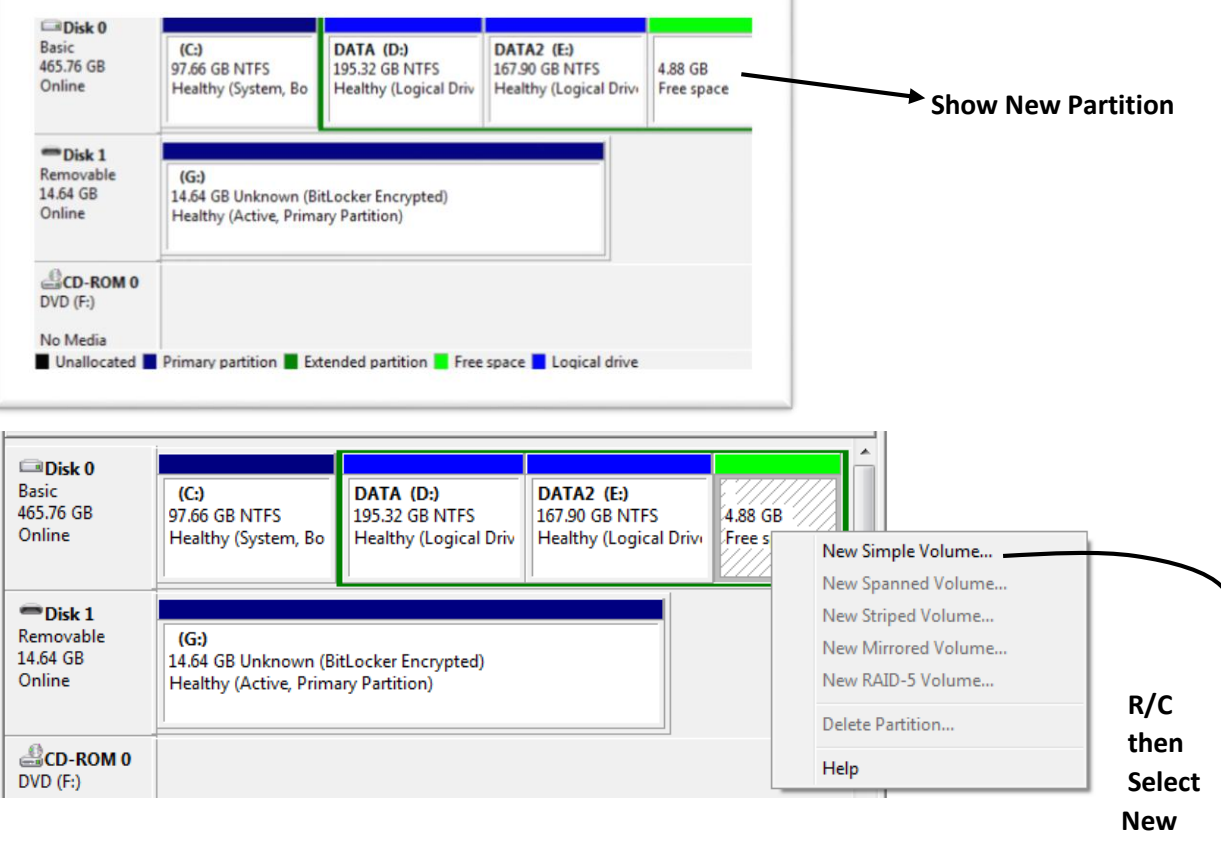

New Simple Volume

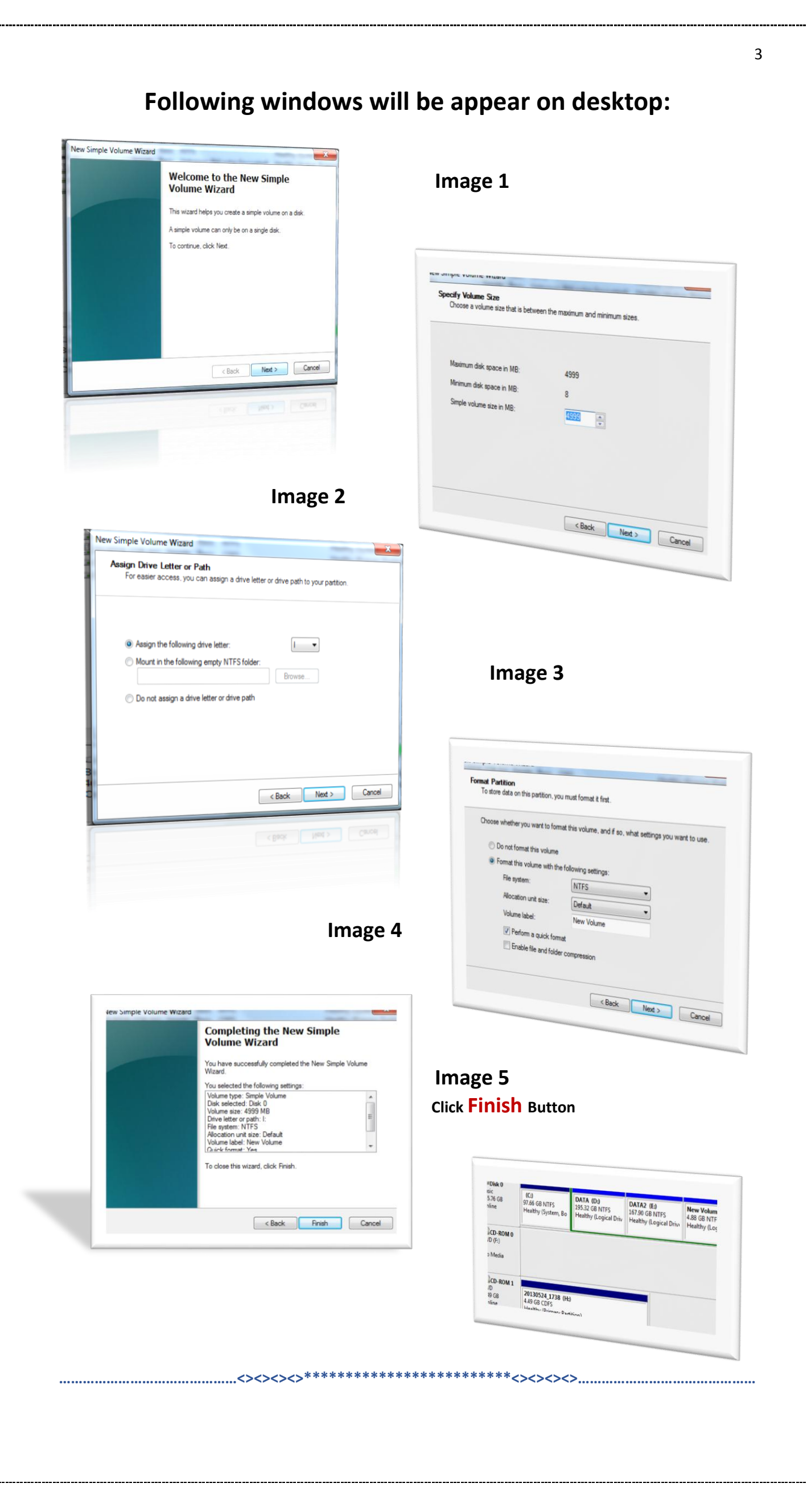